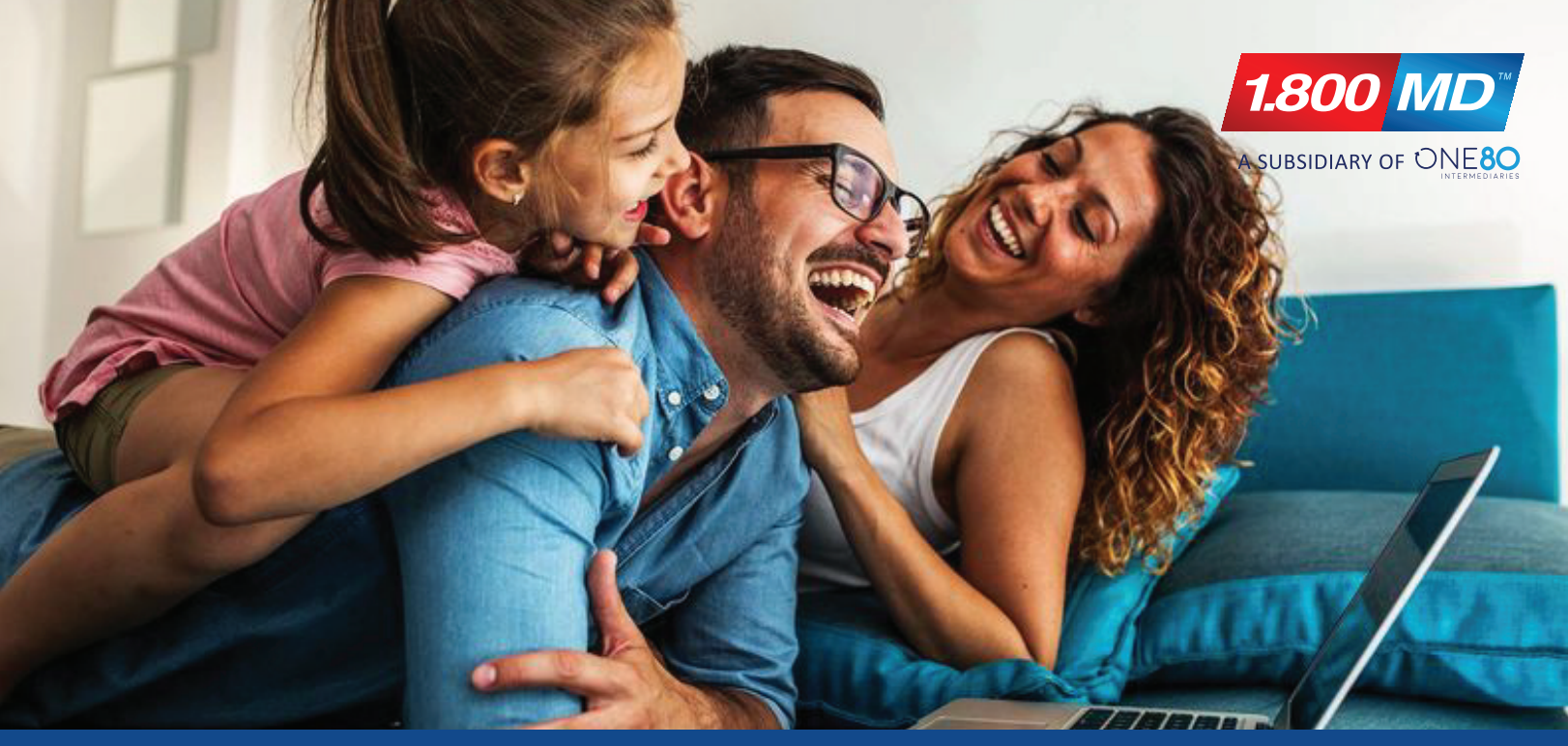

## **HOW TO ADD DEPENDENTS**

| 1                     | Login to your 1800MD Portal.<br>Click on the "My Dependents" tab. | Dashboard My Health History               | MY DEPENDENTS MY CONSULTATIONS | MY ACCOUNT -        |
|-----------------------|-------------------------------------------------------------------|-------------------------------------------|--------------------------------|---------------------|
|                       |                                                                   |                                           | Medical Health                 |                     |
| 2                     | Next, under My Dependents page, click "Add Dependent".            |                                           | Cet.                           |                     |
|                       | DASHBOARD MY HEALTH HISTORY                                       | MY DEPENDENTS MY CONSULTATIONS MY ACCOUNT |                                |                     |
| ashboard / Dependents |                                                                   |                                           | -⊳                             | ADD DEPENDENT       |
| Name                  | Date of Birth                                                     |                                           |                                |                     |
| John Doe              | 01/01/2006                                                        |                                           |                                | VIEW                |
| Joahn Doe             | 01/01/2000 🛈                                                      |                                           |                                | INVITATION ACCEPTED |

Under the New Dependent section, complete with the dependent's information and click "Next". Repeat to complete all required information and click "Save".

Dashboard / Dependents / Add a new dependent

| 6 Member Name | First Name * | Middle Initial |
|---------------|--------------|----------------|
| DOB & Gender  | Last Name*   |                |
| Address       | -            | PREVIDUS NEXT  |

If the dependent is OVER 18 years old, they will receive an email containing their own login and password. They will be able to view their health history and request consultations in their member portal. The primary member WILL NOT be able to access the dependent's information from their account.

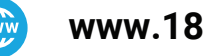

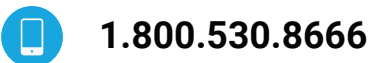